CleanManager リリースノート 2024/03/21

2024年3月21日 アップデート内容

| No. | 対象機能・概要       | 説明                                                                                                    |
|-----|---------------|----------------------------------------------------------------------------------------------------|
| 1   | カレンダーステータス管理  | <ul> <li>作業票を社内用に「確認済み」にできる機能を追加しました。</li> <li>作業中の場合、カレンダー画面の作業票に砂時計アイコンが表示されるよう<br/>にしました。</li> </ul>                                                                                                    |
| 2   | カレンダー検索改善     | <ul> <li>カレンダー画面「日付未定の作業」が、上部検索条件に連動して表示されるようにしました。</li> <li>カレンダー画面の案件略称コンボボックスについて、案件の契約期間が終了した項目は既定で非表示にしました。</li> </ul>                                                                                                    |
| 3   | トラブル承認簡略化     | トラブル承認について、トラブルが「有り」の作業票のみ承認ボタンが表示さ<br>れるようにしました。                                                                                                    |
| 4   | 作業台帳検索期限切れ非表示 | 作業台帳一覧画面について、請求先への契約期間が終了した作業台帳は既定で<br>非表示にしました。                                                                                                    |
|     | その他軽微な改修      | <ul> <li>トラブル報告書(PDF)の表記を修正しました。</li> <li>カレンダー画面からの作業票作成について、「既存の作業台帳から選択」の<br/>検索対象に物件番号と物件電話番号を追加しました。</li> <li>オプション機能「報告書フォーマット管理機能」について、名称を「カスタム報告項目リスト管理」に変更しました。</li> <li>仮予定の一括登録から登録する際に、確認メッセージを表示するようにしました。</li> </ul> |

### 1.カレンダーステータス管理

### 作業票の社内用確認機能-概要

社内用に作業票を「確認済み」にできる機能を追加しました。

作業票ポップアップ

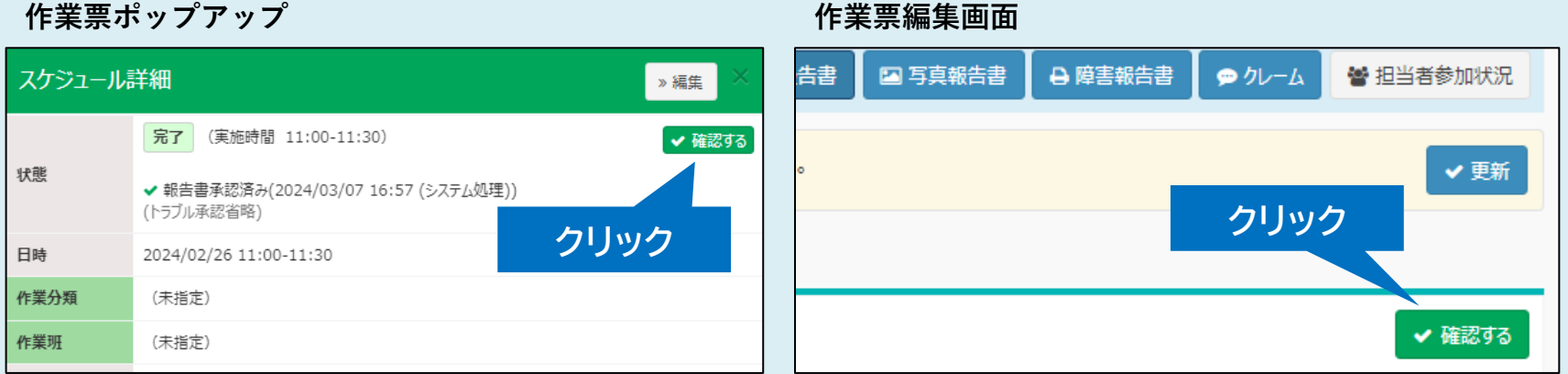

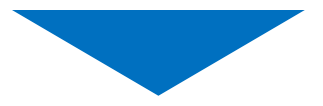

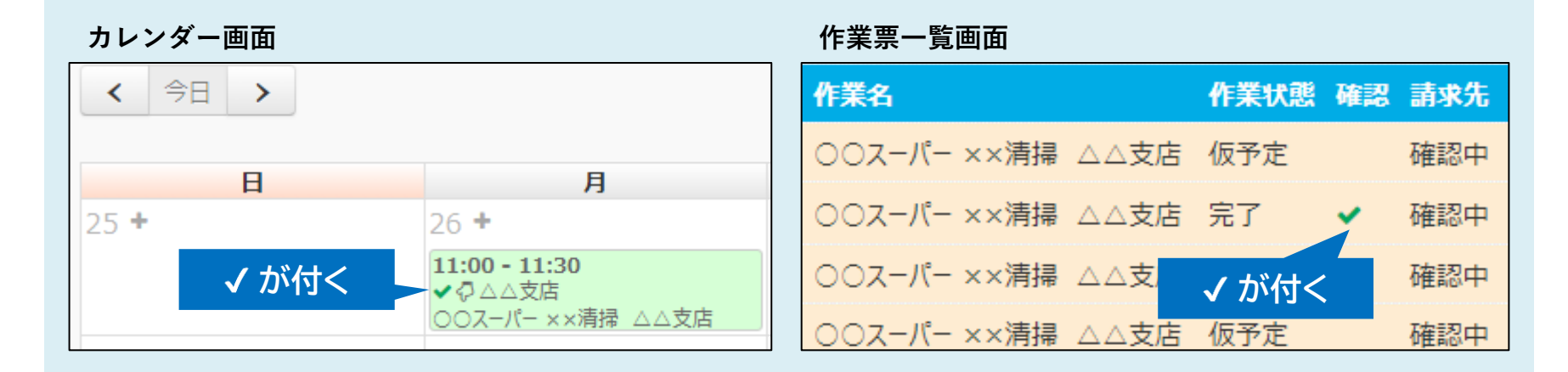

### 作業票の社内用確認機能-操作方法

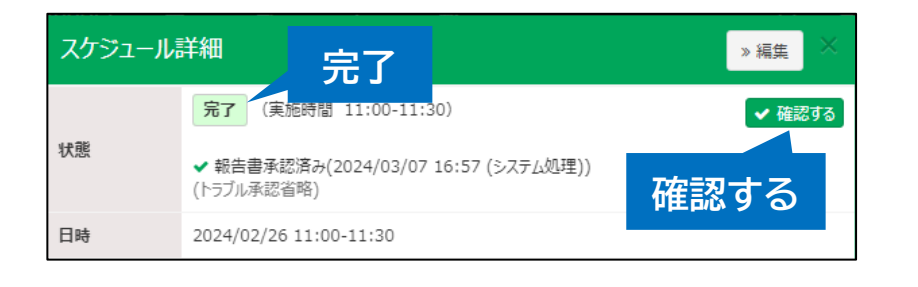

完了状態の作業票ポップアップおよび 作業票編集画面を開いた時に 「確認する」ボタンが表示されます。

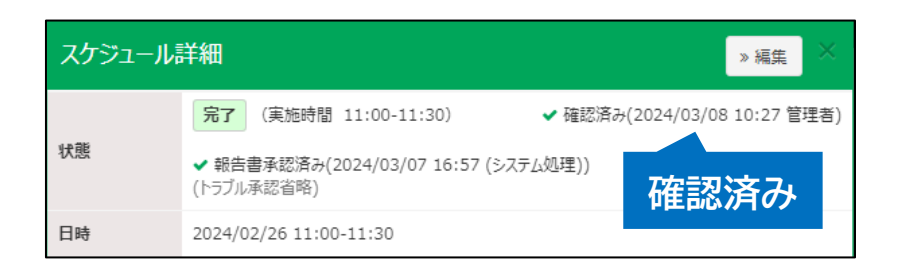

ボタンを押すと、確認済みになります。

※ 本機能は取引先ごとに管理する値になります。
 ログイン中取引先の確認状態のみ閲覧・操作が可能です。
 ※ 一般権限・管理者権限に関わらず閲覧・操作が可能です。

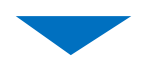

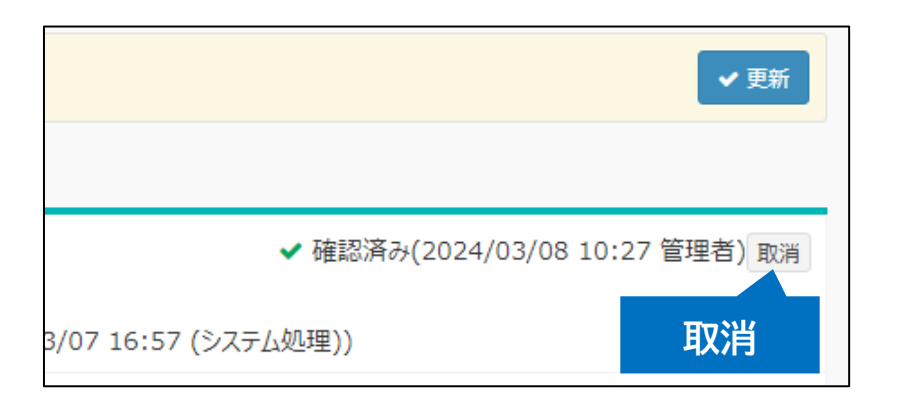

確認実行者のみ作業票の確認を 取り消すことができます。 取り消したい場合は、作業票編集画面から 「取消」ボタンを押してください。

※ 作業票ポップアップに「取消」ボタンは表示されません。

作業票の作業中アイコン表示

作業中の場合、カレンダー画面にて砂時計アイコンが表示されるようになりました。

#### 作業中の定義

予定状態の作業票で、作業実績の開始日時のみ登録されている

| 作業票情報 |    |                                              |
|-------|----|----------------------------------------------|
| 状態    | 必須 |                                              |
| 作業予定  |    | 2024/02/27             X             ③       |
|       |    | ◆ 予定を実績にコピー                                  |
| 作業実績  |    | ■ 2024/02/27 × ③ 11:00 × → 1時間 その他 → ■ × ⑤ × |
|       |    |                                              |
|       | 作業 | 実績の開始日時が登録済                                  |

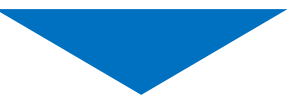

**カレンダー画面** 作業中の作業票には 砂時計アイコンが表示される

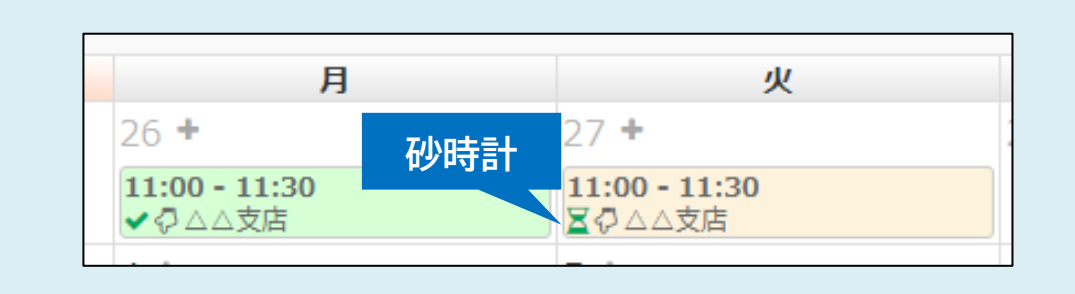

## 2.カレンダー検索改善

### 日付未定の作業の検索改善

日付未定の作業が、カレンダー画面上部の検索条件に連動するようになりました。

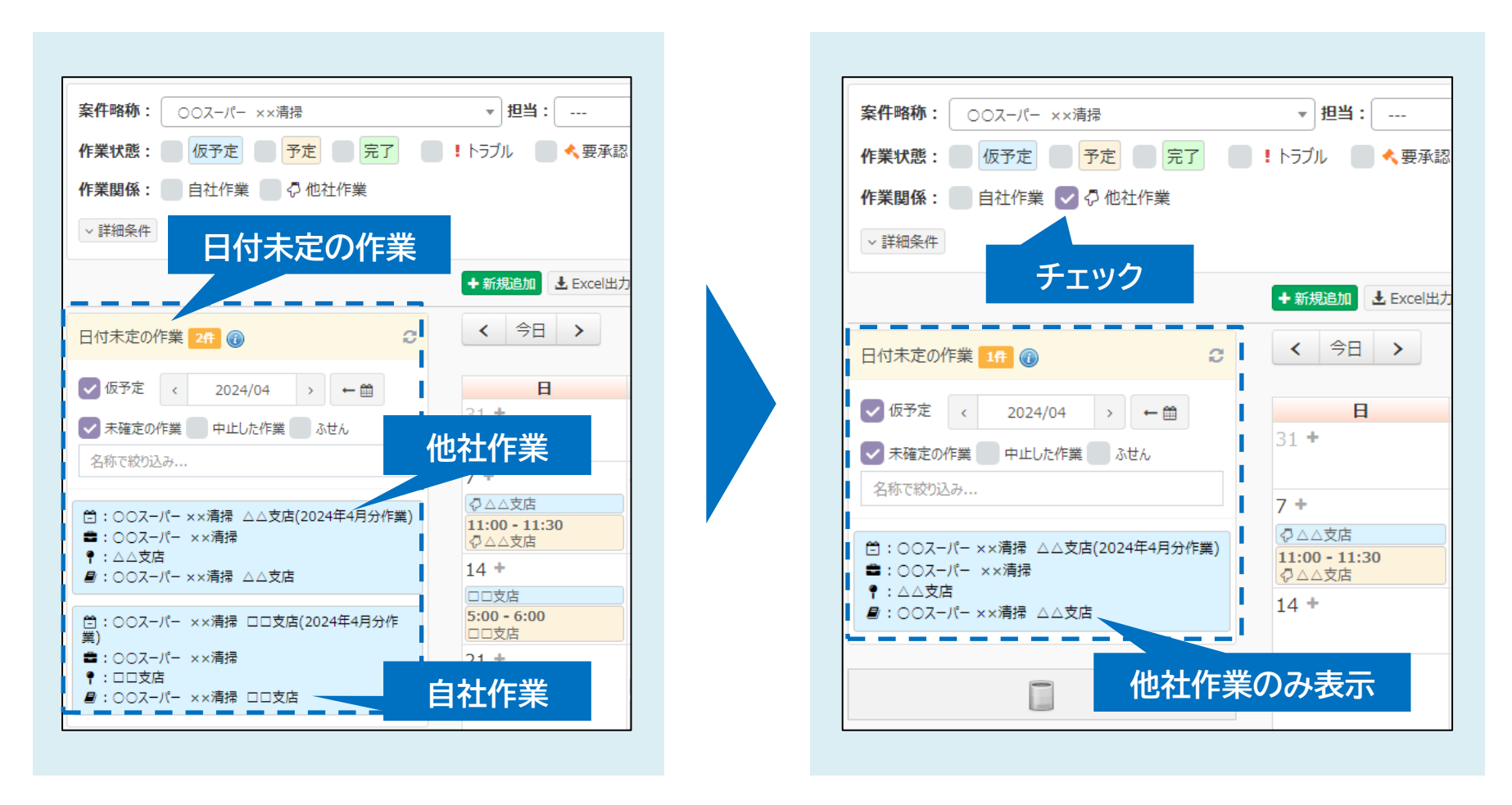

※カレンダー上部の「作業状態」は連動対象外です。

今まで通り、日付未定の作業内の「仮予定」「未確定の作業」「中止した作業」「ふせん」より抽出してください。

案件略称コンボボックスの改善

カレンダー画面の案件略称コンボボックスについて、案件の契約期間が終了した項目は既定で 非表示になりました。契約期間が終了した案件を表示したい場合、「契約期間が終了した案件 を表示する」にチェックを入れると表示されるようになります。

| 案件略称:           | ▲ 担当: ▼ キーワード: ()                                                                                                    |
|-----------------|----------------------------------------------------------------------------------------------------|
| 作業状態:           | 第二字 1 トラブル 👘 < 要承認 🔽 🗣 ふせん                                                                                                    |
| 作業関係:<br>-案件なし- | ーーー。<br>「「「」」<br>「」」」<br>「」」」<br>「」」」<br>「」」」<br>「」」」<br>「」」」<br>「」」<br>「」<br>「 |
| 区分1: ▼          | 区分2: ▼ 区分3: ▼ 区穴4: ▼                                                                                                    |
| 区分5: 🔻          | 区分6: ▼ 区分7: ▼ 区分8: ▼                                                                                                    |
| 作業分類: 🔻         | 🦳 作業台帳無しのみ 🔜 物件無しのみ 🔜 契約期間が終了した案件を表示する 🕡                                                                                                    |

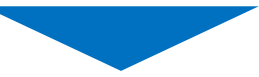

|                                                |   | 案件情報   |             |
|------------------------------------------------|---|--------|-------------|
| 案件略称: ↓ 担当: ▼ キーワート:                           |   | 案件コード  | A001        |
| 作業状態:                                          |   | 案件名 必須 | 00コンビニ ××清掃 |
| 作果関係:<br>-案件なし-                                |   | 案件略称   | 00コンビニ ××清掃 |
| 区分1: 〇〇コンビニ ××清掃 区分3: マ 区分3: マ                 |   | 代表取引先名 |             |
| 区分5: 区分6: 区分7: チェック                            | i | 契約開始日  | 2023/01/01  |
| 作業分類: 🔹 作業台帳無しのみ 🔤 物件無しのみ 🔽 契約期間が終了した案件を表示する 🕧 |   | 契約終了日  | 2024/02/29  |

# 3.トラブル承認簡略化

トラブル承認の省略

作業票の「トラブル」承認について、作業完了時点でトラブルがない場合は、 承認を省略(非表示)するようになりました。

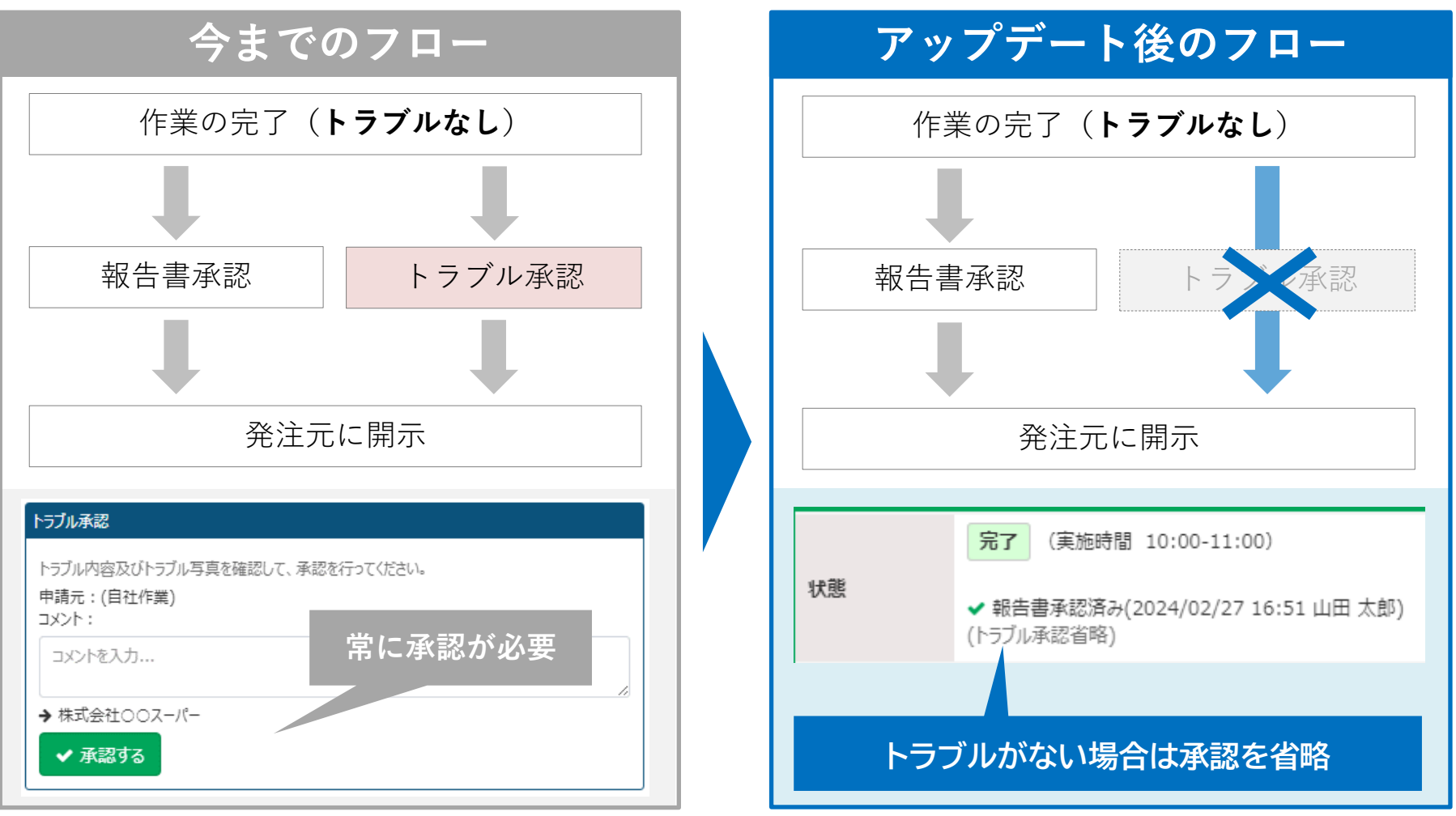

※案件・作業台帳で、「トラブル承認」の設定が「承認必要」となっている場合の例です。

※「報告書承認」の仕様に変更はありません。

作業完了後に「トラブルあり」となった場合の動作

作業完了後に「トラブルあり」となった場合は、 省略が取り消されて承認が必要な状態に戻ります。

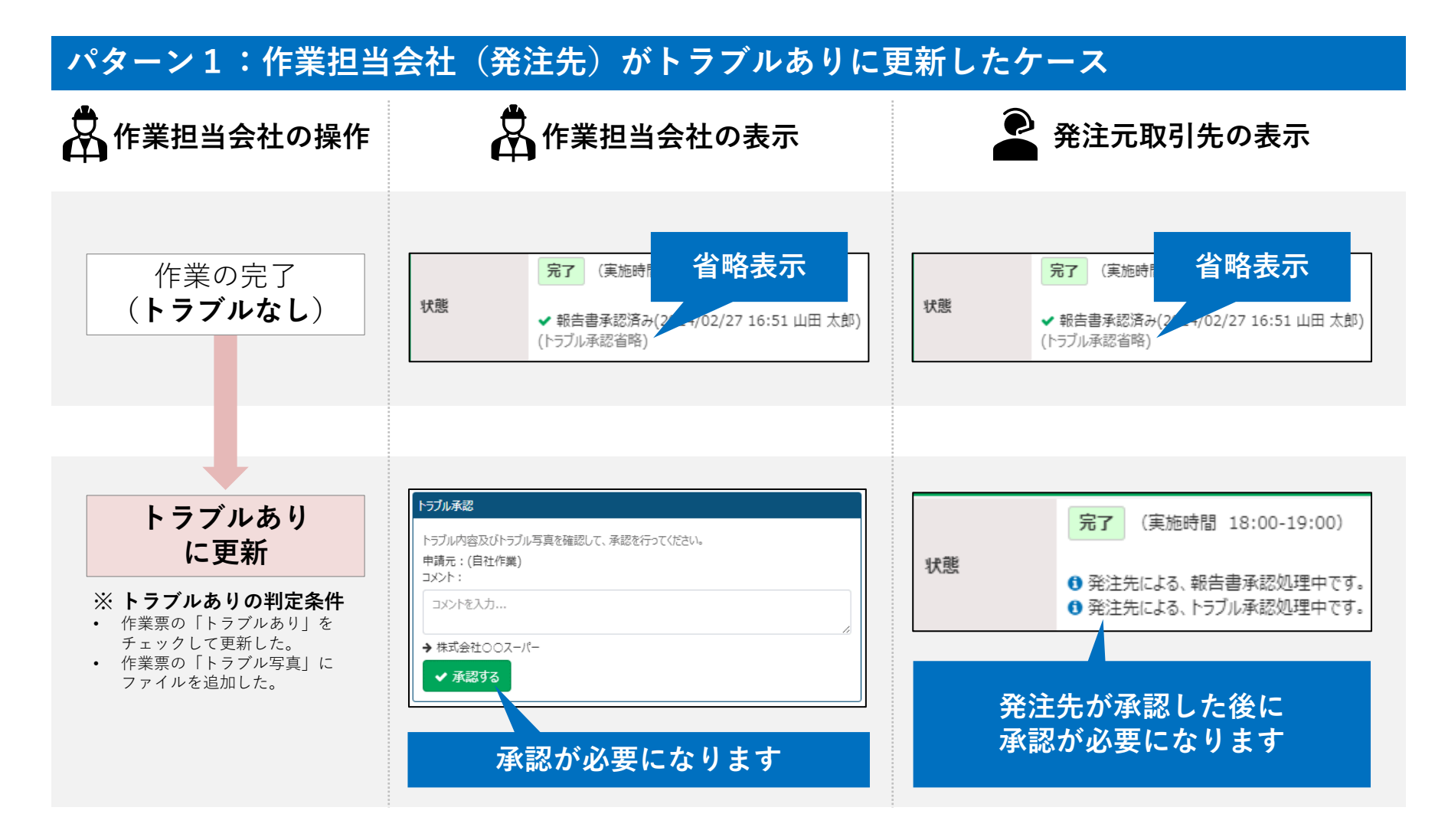

作業完了後に「トラブルあり」となった場合の動作

発注元(作業担当会社より上位の階層)がトラブルありに更新した場合は、 その階層以上のみで承認が必要となります。

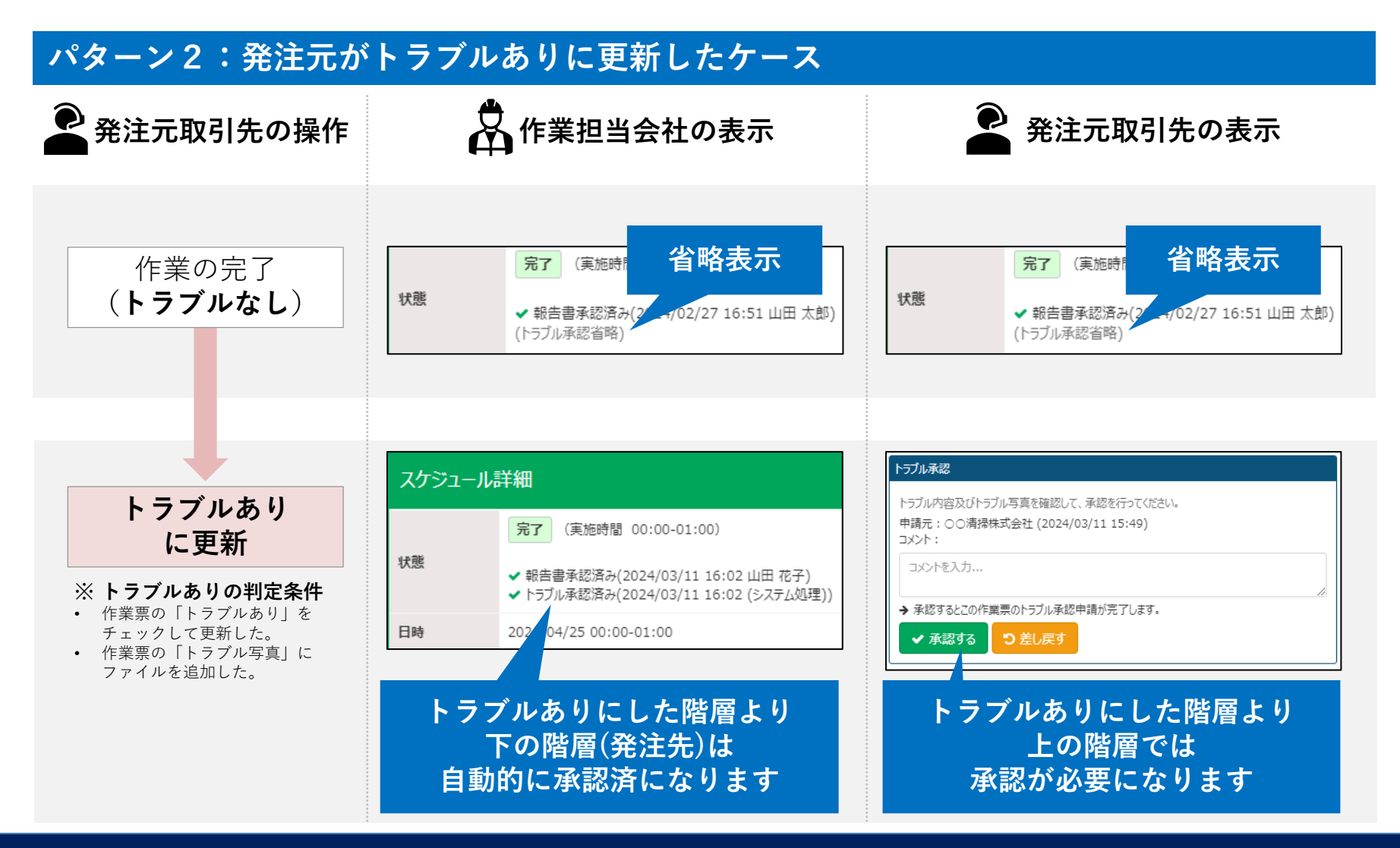

## 4.作業台帳検索期限切れ非表示

### 作業台帳検索期限切れ非表示

□□支店

0051 ××

清掃

作業台帳一覧画面について、請求先への契約期間が終了した作業台帳は既定で非表示になりま した。契約期間が終了した作業台帳を表示したい場合、「契約期間が終了した台帳を表示す る」にチェックを入れて検索を行うと表示されます。

| <b>キーワード:</b><br>✓ 詳細条件   |           | 0      | 自社で作成した台帳のみ 🗌 契約期間カ  | 「終了した台帳を表示する |             |                 | 0 k <del>*</del>         |
|---------------------------|-----------|--------|----------------------|--------------|-------------|-----------------|--------------------------|
| 全1件(1 / 1)                | 請求先       | の契約期   | 間が終了した作業台            | 帳は既定で非表      | <br>丁<br>自社 | 灶台帳:(現在数) 2∕(契終 | Q 使来<br>09イプ枠) 300 +新規登録 |
| ■ 安件                      | 物件来只      | 物件文    | 作業文                  | 唐维作業分類 喜改集   |             | 表示              | : 案件名 > 昇順 ><br>たまた業研    |
| - ×n<br>□ ○○ビル ××<br>□ 清掃 | 1011 1117 |        | OOビル ××清掃 △△:        | 支店 確認中       |             | なし              | 584+11-3674              |
|                           |           |        |                      |              |             |                 |                          |
| キーワード:                    |           | () D E | 自社で作成した台帳のみ 🗹 契約期間が終 | 了した台帳を表示する   | -           | )請求先            |                          |
| ~ 詳細条件                    |           |        |                      |              | =           | <b>抹水先</b> 株式会  | 会社〇〇ビル                   |
| 全2件(1 / 1)                |           | 表示     | ÷                    | エック          | 事           | 2023            | /01/01~2023/12/3         |
| ■ 案件                      | 物件番号      | 物件名    | 作業名                  | 標準作業分類 請求先   | 単           | 重価              |                          |
| 0.0101                    |           |        |                      |              | 0.920       |                 |                          |

単位

株式会社〇〇ビル

○○ビル ××清掃 □□支店

その他軽微な改修

- トラブル報告書(PDF)の表記の修正
- 作業票作成時の「既存の作業台帳から選択」の改善

### トラブル報告書(PDF)の表記の修正

トラブル報告書の表記を以下のように変更しました。

- 報告書タイトルが「障害発生報告書」から「トラブル報告書」になりました。
- 「店舗名」から「物件名」になりました。

| 障害発生報告書 |          |        |                                     |  |  |  |  |  |
|---------|----------|--------|-------------------------------------|--|--|--|--|--|
| 店舗名     | △△支店     | 作業日時   | 2024年2月26日11時00分 - 2024年2月26日11時30分 |  |  |  |  |  |
| 作業会社名   | ××清掃株式会社 | 作業責任者名 | 管理ユーザー                              |  |  |  |  |  |

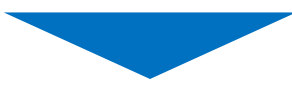

| 変更    | トラ       | トラブル報告書           |                       |                |
|-------|----------|-------------------|-----------------------|----------------|
| 物件名   | △△支店     | <mark>作業日時</mark> | 2024年2月26日11時00分 - 20 | 24年2月26日11時30分 |
| 作業会社名 | ××清掃株式会社 | 作業責任者名            | 管理ユーザー                |                |

### 作業票作成時の「既存の作業台帳から選択」の改善

「既存の作業台帳から選択」について、作業台帳の検索対象に以下を追加しました。

- 物件番号
- 物件の電話番号

| <ul> <li>+新規追加</li> <li>◆ Excel出力</li> <li>く 今日 &gt;</li> </ul> | クリック             |      |
|-----------------------------------------------------------------|------------------|------|
| <b>E</b><br>25 <b>+</b>                                         | 月<br>26 <b>十</b> | 27 + |

#### **カレンダー画面** 「新規追加」ボタンまたは 「+」ボタンをクリック

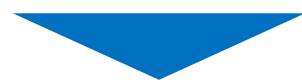

| 新規 | 現追加                          |         |               |    |  |  |
|----|------------------------------|---------|---------------|----|--|--|
| 種別 |                              | ● 作業票   | O Ath         |    |  |  |
|    | 作業台帳の選択                      |         | 物件番号と物件の雷話番   | 号  |  |  |
|    | ○ 作業台帳無し                     |         | から検索が可能       |    |  |  |
|    | <ul> <li>既存の作業台帳か</li> </ul> |         |               |    |  |  |
|    | 作業名·案件略称·特                   | 勿件名·物件番 | 番号·物件電話番号を入力… | 検索 |  |  |
|    | (検索してください)                   |         |               | •  |  |  |

**新規追加ポップアップ** 新規追加ポップアップが表示されるので 「既存の作業台帳から選択」を選択